# Overview of Marriage Process

(updated 25 Sep 2023)

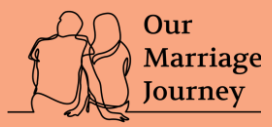

## **OUR MARRIAGE JOURNEY (OMJ)**

### SAYING "I DO" BEGINS WITH 6 KEY STEPS

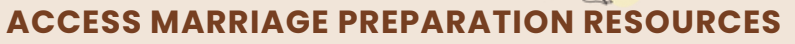

• Sign up for suitable marriage preparation course to help you build a good foundation for your marriage (read more)

### **START MARRIAGE APPLICATION**

- As a couple, make the marriage application together with personal details auto-filled via Singpass
- Select a solemniser
- Option available to save draft application
- You can access dashboard to view application status (<u>read more</u>)

### SUBMIT MARRIAGE APPLICATION

Make payment and submit application\* (read more)
\*Application must be submitted at least 21 days before solemnisation date

### **MAKE DECLARATIONS**

• You will be guided on the necessary steps to make your declaration, which may be done online or in-person at ROM (<u>read more</u>)

### **ON DAY OF SOLEMNISATION**

- Couple and two witnesses must be present
- (Optional) Bring your ceremonial certificate of marriage for signing at your solemnisation (read more)

### **RECEIVE DIGITAL CERTIFICATE OF MARRIAGE**

- Your solemniser will register your marriage online after your solemnisation
- Your digital certificate of marriage will be emailed to you

### Note:

- This process is applicable to marriage applications submitted on or after 25 Sep 2023.
- If you have submitted a marriage application before 25 Sep 2023 <u>and</u> your scheduled appointment with ROM for document verification and declaration is after 25 Sep 2023, please attend the appointment where you will be guided through the marriage process.

View <u>video guide to marriage process</u> and visit <u>www.marriage.gov.sg</u> to find out more!

### **Requirements for Marriage**

#### 31 Days' Stay in Singapore

- Where either party to the intended marriage is **<u>not</u>** a Singapore Citizen or Permanent Resident, <u>**at least one**</u> of the parties is required to be physically present in Singapore for at least 31 continuous days before a marriage application can be submitted to ROM.
- The 31 continuous days (excluding the day of arrival in Singapore) need not take place immediately before your marriage application, and it must be made in a single trip to Singapore.

#### Age of the couple

- Couples must be at least 21 years of age.
- If one party is above 18 and below 21 years old and has not been previously married, the parents or legal guardian of the minor party must give consent to the marriage. Besides consents given by parents/ Legal guardian, they are required to attend a Marriage Preparation Programme conducted by an MSF-approved organisation.
- If one party is below 18 years old, besides obtaining parents/legal guardians' consent, the couple must apply for a Special Marriage Licence.

#### **Marital Status**

- Neither party is presently married.
- A person with a previous marriage has to ensure that the said marriage has been legally dissolved.
- Divorcees who remarry must make a Declaration on whether they have existing maintenance orders and whether they are prompt or in arrears with the maintenance payments.

#### No lawful impediment to the marriage

### **Submit a Marriage Application**

#### **Notice Period**

• Couples have to give notice of their intended marriage to ROM by submitting a marriage application. You can use ROM e-Services from the comfort of your home and at a time convenient to you to submit a marriage application online using Singpass. For couples who require assistance on e-Services, you may apply at the e-Kiosks at ROM office.

#### Note:

>There is a **minimum 21-day notice period required**.

(For example, if a couple submits their marriage application on 1 October and giving minimum 21-day notice, the earliest solemnisation date shall be 23 October.)

>There is a 6-month validity period for the application. The earliest that you can submit your application is 6 months ahead of your solemnisation.

(For example, if the couple submits the marriage application on 1 Sep 2023, the latest solemnisation date or expiry date shall be 1 Mar 2024.)

\* Use the <u>solemnisation date calculator</u> to find out when to submit a marriage application for your intended marriage date.

#### **Documents Required**

- NRIC (for Singapore Citizens/Permanent Residents) or Passport (for foreigners) of groom, bride and 2 witnesses above 21 years old.
- For solemnisation outside ROM 'Solemniser Booking Confirmation' email notification
- Credit card for online marriage application; or NETs for marriage application at e-Kiosks at ROM.
- If applicable, death certificate of late spouse or divorce papers [i.e., Certificate of Decree Nisi Absolute / Certificate of Making Interim Judgement Final issued by the court].

#### **Fees Payable**

|                                                                     | Application fee |
|---------------------------------------------------------------------|-----------------|
| At least one party is a<br>Singapore Citizen/<br>Permanent Resident | \$42            |
| Both parties are foreigners                                         | \$380           |

#### For More Information

Please note that this is a guide for general cases. Information to register a civil marriage in Singapore can be found at <u>www.marriage.gov.sg</u>. If you have any other queries, please contact the Registry of Marriages (ROM) via <u>Feedback/Enquiry form</u> or hotline 6338 7808.

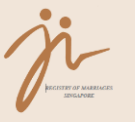

# Understanding the Civil Marriage Process

In this guide, you will find answers to the key questions that you may ask at each of the key stages in the civil marriage process.

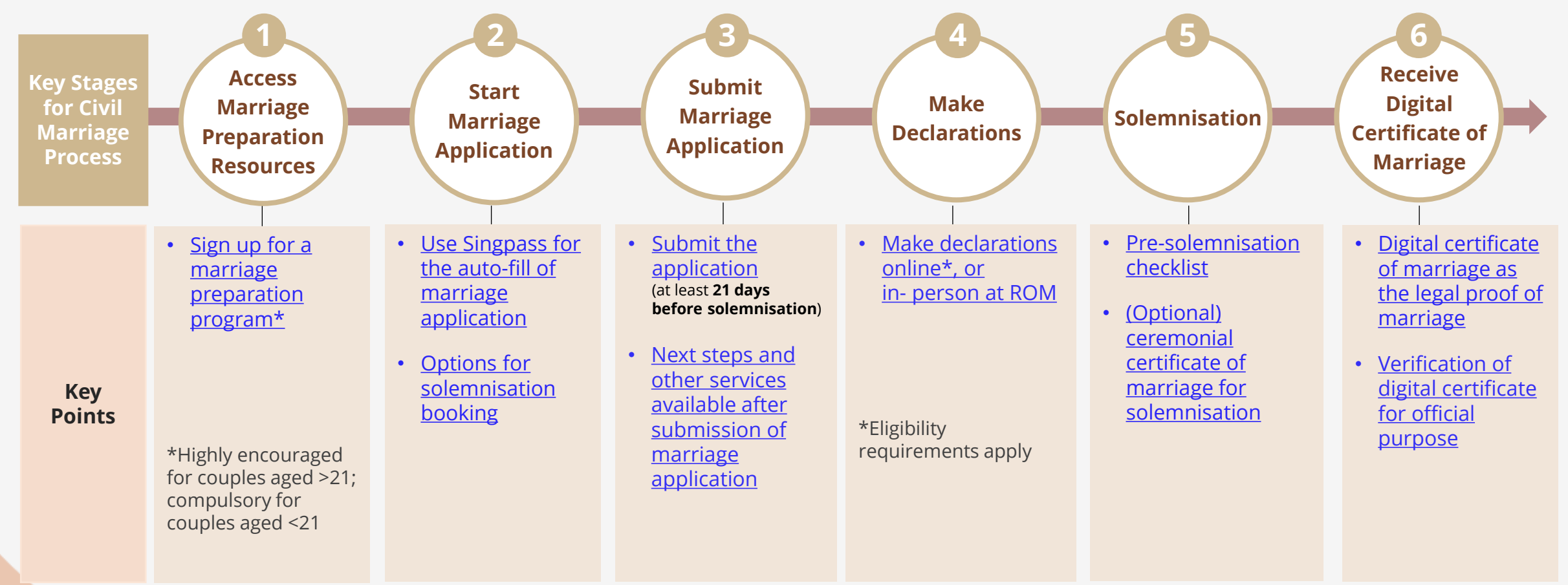

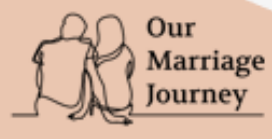

# Stage 1. Access Marriage Preparation Resources

Sign up for a marriage preparation programmes help you build a good foundation for marriage

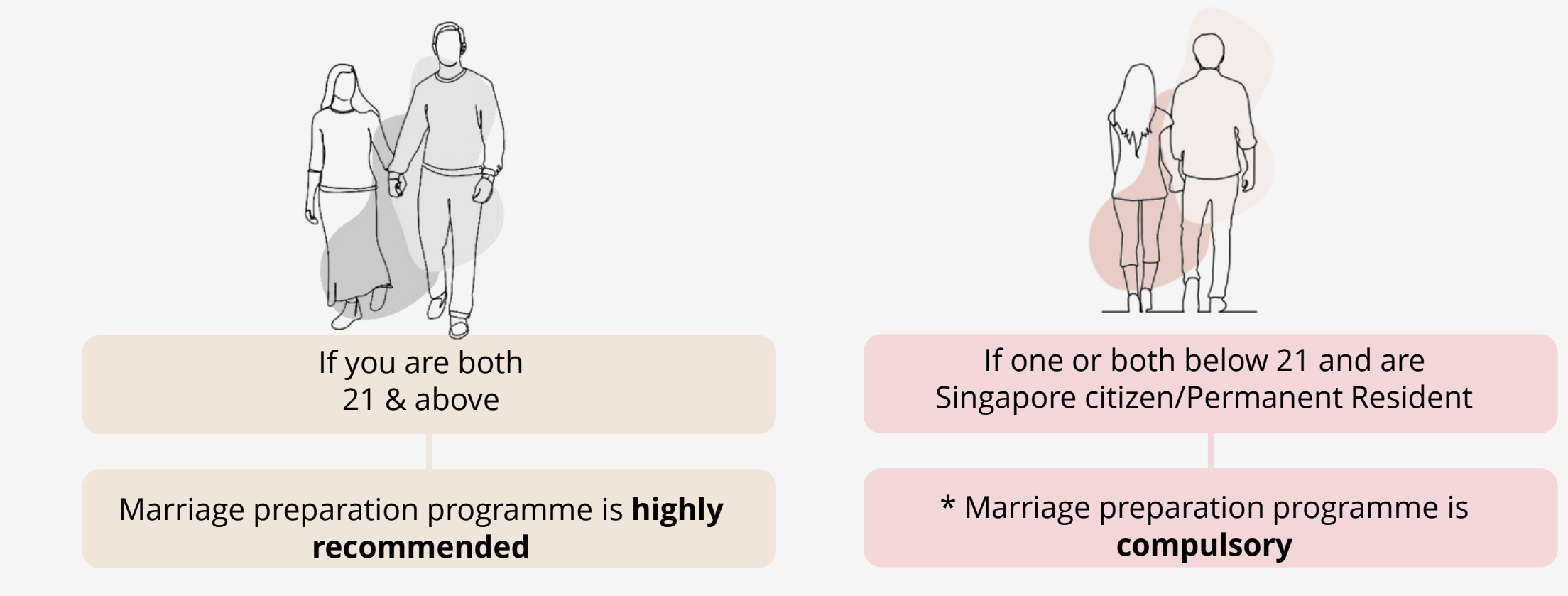

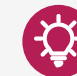

Sign up for the marriage preparation programme here: <u>https://www.marriage.gov.sg/marriage-programmes.</u>

\*Couples with at least 1 party below 18 years old will be required to undergo the social assessment interview during which the social worker will share details of marriage preparation programme.

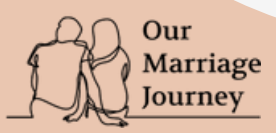

# Stage 2. Start Marriage Application

Use Singpass for the auto-fill of marriage application

If **both applicants have Singpass**, you may use it to **pre-fill your marriage application details** (see below):

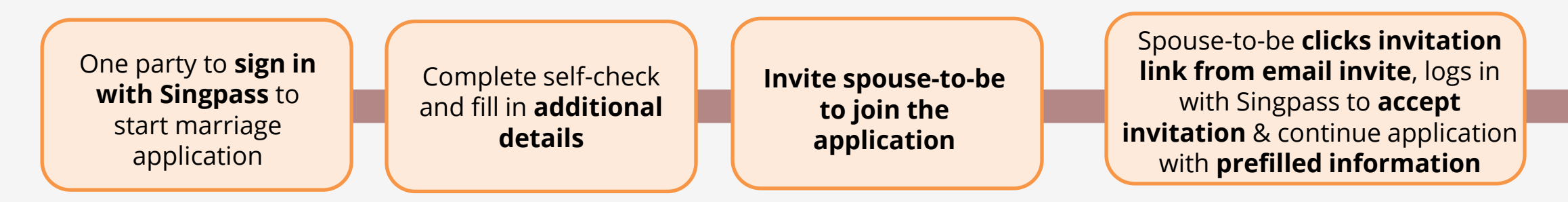

## Note:

- If only 1 party has Singpass, only he/she can log in to the portal to complete the application online. He/she also needs to key in his/her spouse-to-be's details manually.
- If both applicants do not have Singpass, visit ROM office for assistance.

View video guide to marriage process here: <u>https://youtu.be/S3eHrEtRFTI</u>

Start marriage application here: <u>https://www.marriage.gov.sg/civil/marriage-process.</u>

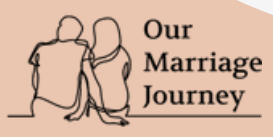

-Ò

# Stage 2. Start Marriage Application

## **Options for solemnisation booking**

**Solemnisation Venue Type** A solemniser will be assigned to you. You At ROM do not need to select a solemniser. Booked a venue at your preferred location outside ROM. **Outside ROM** You will be prompted to **search for a** (i.e., other Locations) **solemniser** by e.g. the solemniser's name or your preferred language, and provide your solemnisation date and time. (The timeslot available for selection is an indication of the solemniser's general availability. Booking will require solemniser's confirmation) Via Video Link<sup>#</sup> **Contact your solemniser** to discuss your solemnisation plan & details.

### # Note for Video-Link Solemnisation:

Should only be adopted under exceptional circumstances that prevent couple from solemnising their marriage in the presence of each other, the two witnesses or the solemniser

- Groom, bride, both witnesses and solemniser must be physically present in Singapore for the solemnisation ceremony (though they are allowed to be situated at different locations within Singapore)
- For such request, please complete this <u>request form</u> with details of both parties and the reason for your request for ROM's review

You will receive solemnisation booking status updates via email (or simply log in to OMJ portal to check for updates)

Check your solemnisation booking status:

Pending

Accepted

**Rejected**\*

\*If solemnisation booking is rejected, please make another booking

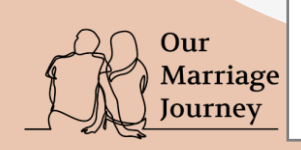

# Stage 3. Submit Marriage Application

## Submit application at least 21 days before solemnisation and next steps

### Submit your marriage application

It is a legal requirement to give ROM notice of your intended marriage by submitting the marriage application:

- At least 21 days before your solemnisation
- The earliest you can submit your application is 6 months ahead of your solemnisation

Use the <u>solemnisation date calculator</u> to find out when to submit a marriage application for your intended solemnisation date.

### After submitting your marriage application

Log in to OMJ portal to access these services and take note of next steps:

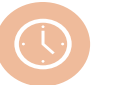

#### Check solemnisation booking status Ensure booking is <u>accepted</u>

Change solemnisation details & appointment with ROM (if needed)

Our Marriage

ourney

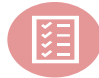

### **Make Declarations**

Online (for eligible couples); **OR** 

 Prepare documents for verification and attend appointment as scheduled with ROM (either in-person or video-link)

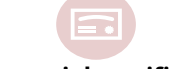

### Get ceremonial certificate (Optional)

 Download/print ceremonial certificate if you wish to use it for signing at your solemnisation ceremony (ROM will print ceremonial certificates for couples solemnising at ROM)

• Click<u>here</u>to see what it looks like

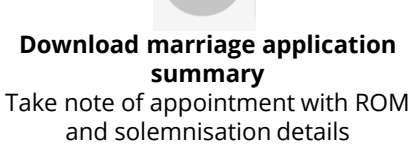

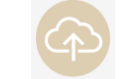

Upload supporting documents (upon ROM's request)

# **Stage 4. Make Declarations**

## **Make declarations**

During the application process, the OMJ portal will guide you to book an appointment with ROM to make declaration in-person at ROM or via video link, or make online declaration (without appointment) if both parties are eligible.

## **Eligibility for Online Declaration**

- Both parties are Singapore Citizen or Permanent Resident
- 1st marriage for both parties
- Both aged 21 & above
- Application is submitted by both parties using Singpass
- Solemnisation date is at least 21 days after application is submitted

As long as one party does not have Singpass or where foreign documents are involved, you will need to make an in-person declaration at ROM.

IJ

E.g., if a Singaporean & non-resident couple are applying for marriage, their declarations will still be in-person at ROM.

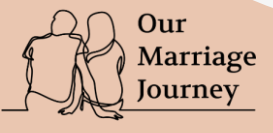

# Stage 5. Solemnisation

## **Pre-solemnisation checklist**

Journey

Refer to the following checklist **before solemnisation day:** 

# **PRE-SOLEMNISATION**

| Check           | Action                                                                                                    |
|-----------------|----------------------------------------------------------------------------------------------------|
|                 | Ensure your solemnisation booking is accepted                                                                                                    |
|                 | For solemnisation outside ROM or via video link: contact your solemniser to discuss solemnisation details                                                                              |
|                 | Make your declarations (online/ via video link/ in-person at ROM)                                                                                                    |
|                 | Receive email notification upon issuance of Marriage licence                                                                                                    |
|                 | Contact your solemniser at least 3 days before solemnisation to remind him/her of the solemnisation                                                                                    |
|                 | Refer to the specific Guide to Solemnisation Ceremony for your intended type of solemnisation                                                                                          |
|                 | If you need to amend the marriage application, you <u>may make changes to your solemnisation details on</u><br><u>OMJ portal</u> (details of witnesses, solemnisation venue/date/time) |
| Our<br>Marriage |                                                                                                    |

# Stage 5. Solemnisation

## Optional ceremonial certificate of marriage for solemnisation

You may download your ceremonial certificate from your <u>OMJ dashboard</u> once the following conditions are met:

1 After declaration is completed by both parties

2 Your solemniser has accepted your booking

## Note:

Our

Marriage Journey

- While you may **print the certificate on a A4-coloured/patterned paper of your choice**, please maintain formality to respect the institution of marriage.
- Share a preview of your ceremonial certificate with your solemniser ahead of your solemnisation day (as early as possible) \*Your solemniser may decline signing if the certificate contains images or content deemed by him/her to be inappropriate for the occasion.

**Template of ceremonial certificate** (downloadable from your OMJ dashboard)

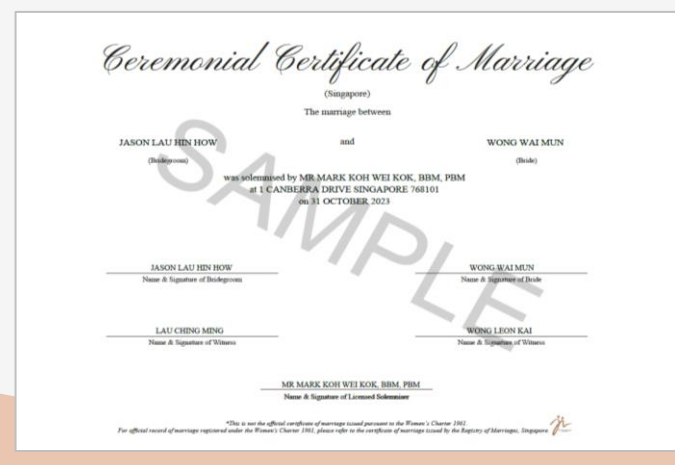

**Example of ceremonial certificate** (printed on a piece of patterned paper)

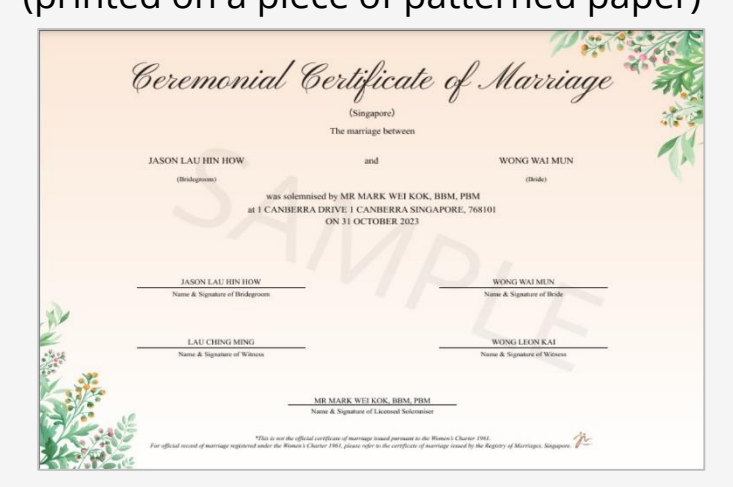

## Changes and errors in solemnisation details

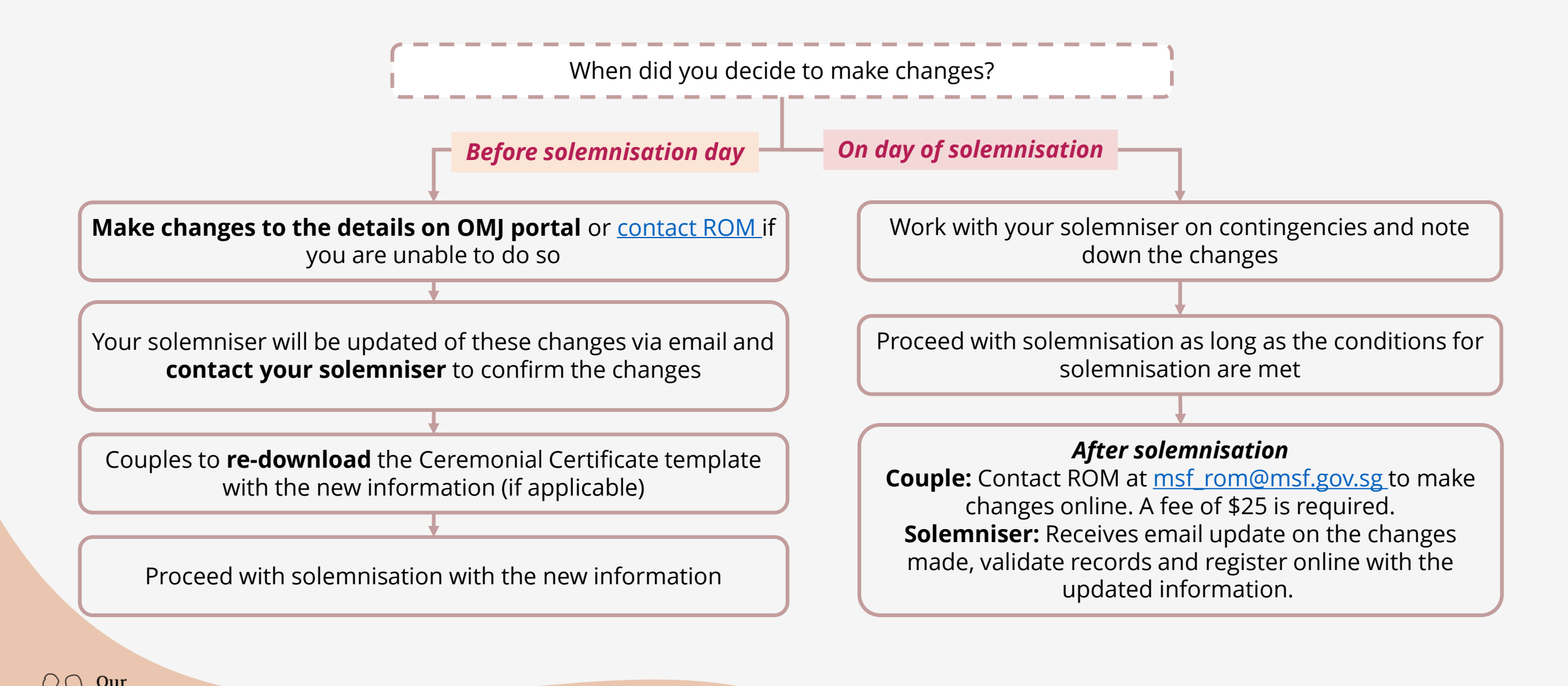

Marriage ourney

# Stage 6. Receive Digital Certificate of Marriage

Digital certificate of marriage as the legal proof of marriage

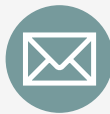

After your solemniser registers your marriage online, you will **receive your digital certificate of marriage** (as password-protected PDF) via **email** 

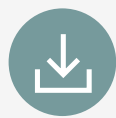

**Save a copy of it** onto your own device for easy retrieval and sharing for official purpose

- Digital certificate is not available on Singpass but marital status on Singpass will be updated after registration of marriage (for Singapore citizen and Permanent Resident at the point of marriage)
- This is the legal marriage certificate that can be used for official purposes
- The digital certificate can be verified on OMJ portal (scan QR code or visit URL to make use of this free e-service)

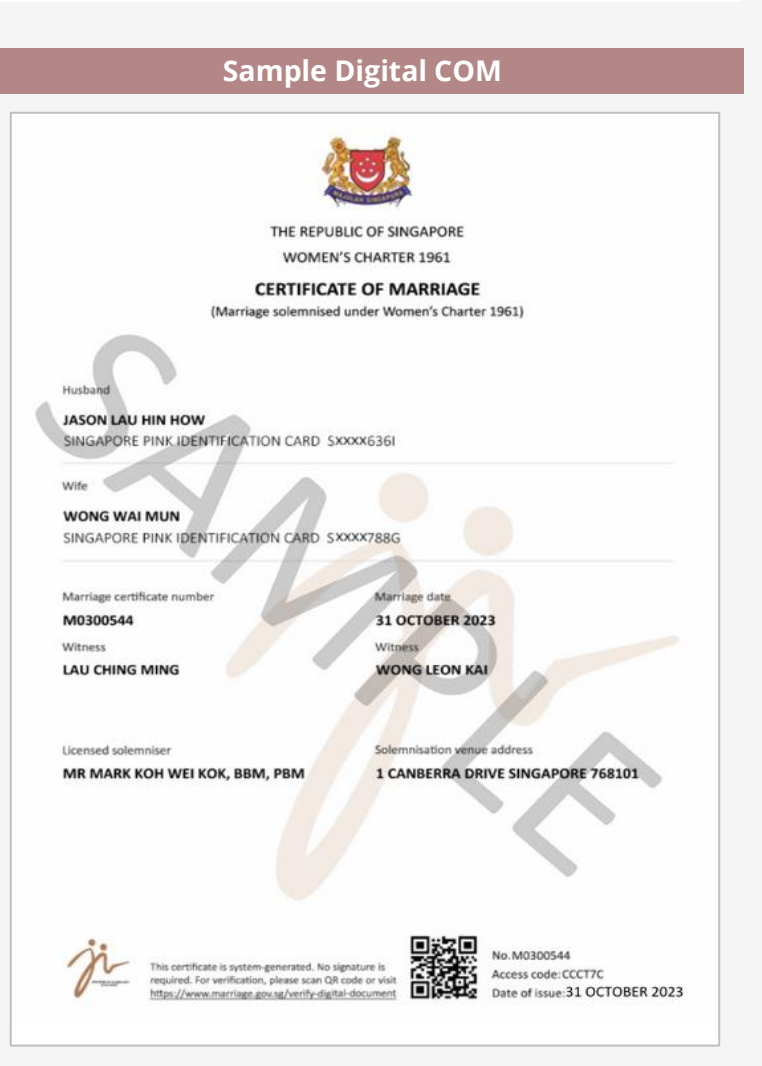

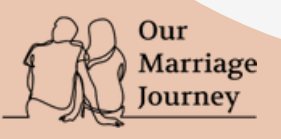

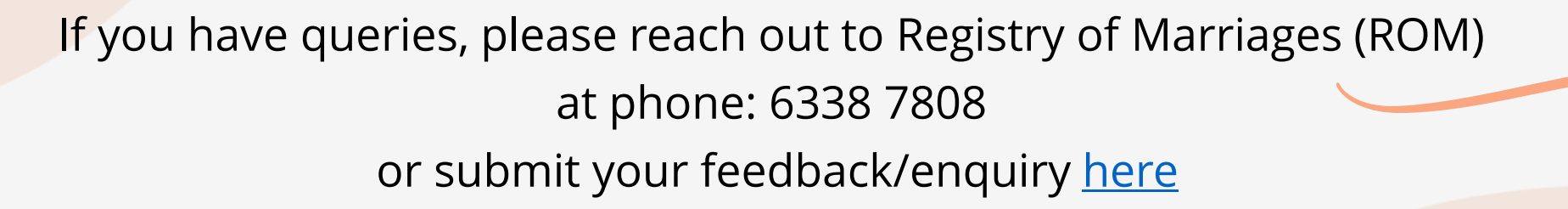

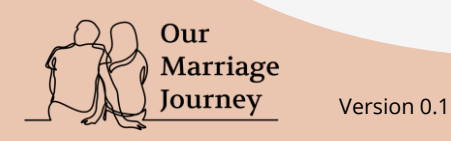